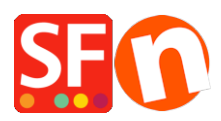

<u>Kennisbank</u> > <u>Betaalmethodes instellen</u> > <u>EN-Enable Afterpay payment option in your online shop</u>

## EN-Enable Afterpay payment option in your online shop

Merliza N. - 2024-08-28 - Betaalmethodes instellen

Buyers can signup for an Afterpay account and start shopping at their favourite store - select Afterpay as payment method - and can pay for the purchase in 4 simple automated payments, every 2 weeks.

Afterpay is a payment method that you can offer to your customers.

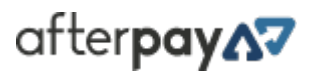

<u>Click here</u> if you want to add Afterpay to your Checkout. When you signup for a merchant account with Afterpay, it must go through an approval process. Upon acceptance to the Afterpay program, they will send you the Merchant ID and Afterpay Secret key by email.

Once your Afterpay credentials are setup - *Merchant ID* and *Secret Key*, you can now enable Afterpay in your online shop.

- Open your shop in ShopFactory
- Click Central dropdown -> Payment Method Accepted
- From the Payment Providers list, tick "Afterpay AU"
- Scroll down the page and click NEXT
- Enter your Afterpay Merchant ID and Afterpay Secret Key
- Tick "Afterpay" under payment method

| Account details                                                               |                              |                               |
|-------------------------------------------------------------------------------|------------------------------|-------------------------------|
| Merchant ID:                                                                  | 12345                        |                               |
| Secret Key:                                                                   | •••••                        | • / - Enter your Afterpay     |
| Test (Sandbox):                                                               |                              | credentials here -            |
| Currency                                                                      | Australian Dollars (AUD) A\$ | Merchant ID and<br>Secret key |
|                                                                               | Set currencies               |                               |
| Payment method                                                                |                              | L Tick "Afternay"             |
| AfterPay                                                                      | + 🗸 0.00 % 🗸                 | navment method and            |
| PGP Settings:                                                                 |                              | click Next                    |
| Key ID (Email):                                                               |                              |                               |
| Public Key:<br>Only applicable if using a Free<br>GlobeCharge account.<br>FAQ |                              |                               |
| FAQ                                                                           | Rese                         | Back                          |

- Click Next
- Click **Finish** to save the changes
- Publish your shop again

Your customers can now select Afterpay as payment method during Checkout